## **Opret Label**

Gå til www.avery.dk Gratis skabeloner Hold musen over øverst på siden Avery Design & Print Vindue til venstre åbnes og klik herefter Start Avery Design & Print Klik på Jeg er ikke interesseret I tilfælde af Popup/reklamevindue åbnes, klik da på Etiketter til post & breve Klik på yderst til venstre i siden og ny side åbnes Q Indtast skabelonnummer eller -beskrivelse Venstreklik på ruden i følgende vindue øverst på siden Q 63,5 x 29,6 og klik på ַ Indtast Klik på den etiket der kommer frem (der passer til de mål der er angivet) og nyt vindue åbnes

Klik på følgende etiket

## Udfyld label:

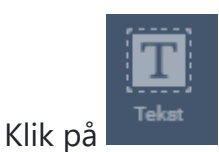

yderst til venstre

| $\left( \right)$ | ABCD | Tilføj tekstboks |   |
|------------------|------|------------------|---|
|                  | ABCD | Tilføj tekstboks | _ |

Klik på

Indsæt følgende teskt i tekstboxen på midten af skærmen:

Navn, CPR-nummer, anbrudsdato og holdbarshedsdato

Eksempelvis

| Børge Erik | sen    |  |
|------------|--------|--|
| 232585-26  | 58     |  |
| Anbrudsda  | to     |  |
| Holdbarhe  | dsdato |  |

Det er vigtigt du ikke skriver dato på de to nederste linjer, dette skal skrives i hånden med kuglepen

Du kan rykke rundt på tekstboxen ved at stille musen på den grå linje og et symbol med fire pile dukker op - herefter kan boxen trækkes i den retning du ønsker. Det er vigtigt boxen er inden for de stiplede linjer

| or at aktivere Windows. |                         |
|-------------------------|-------------------------|
| VIS UDSKRIFT OG UDSKRIV |                         |
| Klik på                 | i nederste højre hjørne |

Nyt vindue åbnes

## Udskriv Label:

|                             | UDSKE                  | RIV NU                 |                        |  |  |
|-----------------------------|------------------------|------------------------|------------------------|--|--|
| Klik på                     |                        |                        |                        |  |  |
|                             |                        | CEM IVVE               |                        |  |  |
| Popup v                     | vindue åbnes - klik p  | å GEWLIKKE             |                        |  |  |
|                             |                        |                        |                        |  |  |
|                             |                        | ÅBN P                  | DF                     |  |  |
| Nyt vindue åbnes - kllik på |                        |                        |                        |  |  |
| Ny brov                     | vser/side med alle lal | oels åbnes, klik på    | i øverste højre hjørne |  |  |
| Det er v                    | igtigt at følgende pr  | inter er valgt når uds | krivningsvinduet       |  |  |
|                             | Udskriv                | 1                      | ark papir              |  |  |
|                             |                        |                        |                        |  |  |
| åbnor                       | Destination            | FollowYou - Sort H     | vid 🔻                  |  |  |
| abries                      |                        |                        |                        |  |  |
|                             | Udskriv                |                        |                        |  |  |
| Klik på                     | i nede                 | rste højre hjørne af s | kærmen                 |  |  |

Tag det antal ark med labels du skal printe med ud til printeren, placer arkene med labelsiden opad i bakke nr. 1

Login på printeren som du plejer og udskriv dine labels (labels udleveres hos disponent i egen gruppe)